## 利用者ワンタイムパスワードの利用方法

## 1.利用者ログオン画面

利用者ログオン画面で契約法人 ID、利用 者 ID、利用者暗証番号①を入力しログオン ボタンジを押してください。

| 利用者ログ                                                                                                    | オン( I                      | D・暗証番号方式)                              | )                                       |                         |                                   |                    |             | CIE              | 3MU201           | L                                                                                           |                  |                  |                  |                  |                  |
|----------------------------------------------------------------------------------------------------|----------------------------|----------------------------------------|-----------------------------------------|-------------------------|-----------------------------------|--------------------|-------------|------------------|------------------|---------------------------------------------------------------------------------------------|------------------|------------------|------------------|------------------|------------------|
| 約法人IDと利用                                                                                                    | 皆ID、利用者                    | 諸語証番号を入力して、「ログオ」                       | ン」ボタンを押して                               | てくださ                    | い。                                |                    |             |                  |                  |                                                                                             |                  |                  |                  |                  |                  |
| 契約法人 I D                                                                                                    | 歐洲                         | 1234567890 半角英数半30桁以内                  |                                         |                         |                                   |                    | -           |                  |                  |                                                                                             |                  |                  |                  |                  |                  |
| 间用者 I D                                                                                                    |                            | test2                                  | est2 半角英数字30桁以内                         |                         |                                   |                    |             |                  |                  |                                                                                             |                  |                  |                  |                  |                  |
|                                                                                                    | U                          | • • • •                                | ●●● = = = = = = = = = = = = = = = = = = |                         |                                   |                    |             |                  |                  |                                                                                             |                  |                  |                  |                  |                  |
| 月用者暗証番号                                                                                                    | 必須                         | ソフトウェアキーボード                            |                                         |                         |                                   |                    |             |                  | $\pm$            |                                                                                             |                  |                  |                  |                  |                  |
| ご注意事項                                                                                                    | 放以上間違えた                    | 場合、ご利用停止となります。<br>セレマイドキン              |                                         |                         |                                   |                    |             |                  |                  |                                                                                             |                  |                  |                  |                  |                  |
| ご注意事項     前証番号を規定の回     崎証番号はお間違え                                                                                                    | 放以上間違えた<br>のないように入         | 場合、ご利用停止となります。<br>カレてください。             |                                         | ・<br>トウェフ               | 7+-7                              | -F                 |             |                  |                  |                                                                                             | I∼1285           |                  |                  |                  | MC.              |
| ご注意事項     電話番号を規定の回     電話番号はお間違え      の      の       の      の         の      の      の      の       の      の      の      の | 数以上間違えた<br>のないように入         | #a、ご利用停止となります。<br>カレてください。<br>2 ログオン   | > • •                                   | ・<br>・<br>・<br>ウェフ<br>B | 7≠— <i>1</i>                      | к— К<br>D          | E           | F                | G                | ·<br>·<br>·<br>·<br>·<br>·<br>·<br>·<br>·<br>·<br>·<br>·<br>·<br>·<br>·<br>·<br>·<br>·<br>· | ⊷12#5<br>I       | J                | К                | L                | MC               |
| <ol> <li>ご注意事項<br/>創証動号を規定の回<br/>創証動号はお間違え</li> <li>別のののののです。</li> <li>別のののののののののののののののののののののののののののののののののののの</li></ol>                                                                                                    | 放以上間違えた<br>のないように入         | #di、ご利用停止となります。<br>カレてください。<br>20 ログオン | ><br>A                                  | Р<br>В<br>0             | <b>′</b> ‡− <i>†</i><br>C<br>P    | я— F<br>D<br>Q     | ER          | FS               | G                | ·<br>·<br>·<br>·<br>·<br>·<br>·<br>·                                                        | I<br>V           | JW               | к<br>х           | L<br>Y           | MC<br>M<br>Z     |
| 1 ご注意事項<br>自証書号を規定の回<br>自証書号はお間違え<br>ロッソア 間じる                                                                                                    | <u>飲以上間違</u> えた<br>のないように入 | ed、ご利用用止となります。<br>カレてください、<br>2 ログオン   | ><br>A<br>N<br>a                        | в<br>b                  | 7 <b>‡</b> -7<br>C<br>P<br>c      | я—к<br>Д<br>Д      | E<br>R      | F<br>S<br>f      | G<br>T           | H<br>U<br>h                                                                                 | I<br>V<br>i      | J<br>W<br>j      | K<br>X<br>k      | L<br>Y           | M<br>M<br>Z<br>m |
| <ol> <li>ご注意事項<br/>自証番号を規定の回<br/>自証番号はお問違え<br/>リア 間にる</li> </ol>                                                                                                    | 散以上間違えた<br>のないように入         | 電合、ご利用商止となります。<br>カレてください。<br>2 ログオン   | ><br>A<br>N<br>a<br>n                   | B<br>0<br>b             | 7 <b>†</b> -7<br>C<br>P<br>C<br>P | Я—3<br>Д<br>Д<br>Д | E<br>R<br>r | F<br>S<br>f<br>s | G<br>T<br>g<br>t | H<br>U<br>u                                                                                 | I<br>V<br>i<br>v | J<br>W<br>j<br>w | K<br>X<br>k<br>x | L<br>Y<br>I<br>y | M<br>Z<br>m<br>z |

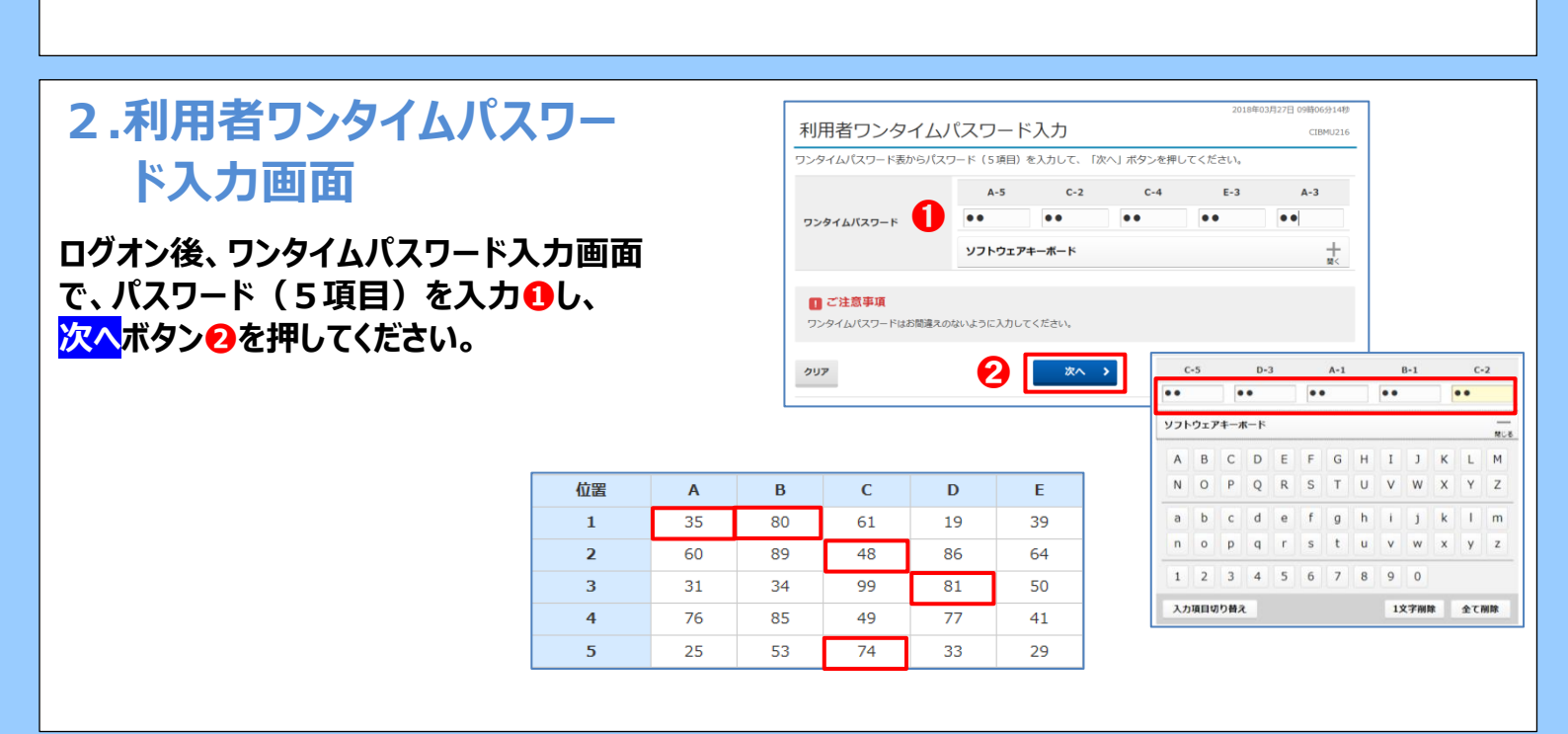

## 3.利用者ステータス画面

利用者ステータス画面が表示されると各種サービス がご利用可能です。メニュータブ・1より各種サービス を選択し、ご利用ください。

| 命トップ           | 残高照会<br>入出金明細照会      | 資金移動<br>(振替/振込) | 総合/船<br>(デー· | :与振込他<br>夕伝送) | 税金/各種料金払込<br>(収納サービス) | 利用者情報<br>変更     |
|----------------|----------------------|-----------------|--------------|---------------|-----------------------|-----------------|
|                |                      |                 |              |               | 2018年                 | 03月27日 09時07分20 |
| 利用者トッ          | プページ                 |                 |              |               |                       | CIBMU:          |
| 送信待データが        | あります。送信待取引           | の件数をご確認の上、      | 各業務メニュ       | ーからデータ        | ヲ送信を行ってください           | ۱.              |
| 契約法人名          | 熊本 テスト1 様            |                 | ご利用版書        | ž             |                       |                 |
| 利用者名           | テスト2 様               |                 | 前回           | 2018年03月      | 月27日 09時03分37秒        | 管理者             |
| 前回ログオン日時       | 2018年03月23日 14時      | 21分56秒          | 2回前          | 2018年03月      | 月23日 14時21分56秒        | テスト2            |
| Eメールアドレス       | sys-test@higobank.co | o.jp            | 3 回前         | 2018年03)      | 月23日 13時35分46秒        | テスト2            |
| 🕕 お知らせ情報       |                      |                 |              |               |                       | お知らせ一覧へ         |
| 2015年03月13日 ** | テスト18表示期             | 蜀(終了)(最大指定)     | (テキストのみ      | 表示)           |                       |                 |
| お取引の状況         |                      |                 |              |               |                       |                 |
| 承認待、送信待のお取り    | 引件数を表示していま           | す。              |              |               |                       |                 |
| 区分             |                      | お取引             |              |               | 許政                    | 送信符件数           |
|                | 総合振込                 |                 |              |               | )                     | 1               |
|                | 給与振込                 |                 |              |               | )                     | 1               |
| ファイル伝送         | 賞与振込                 |                 |              |               | )                     | 0               |
|                | 地方税纳入                |                 |              |               | )                     | 0               |
|                | 報会口広点数               |                 |              |               |                       | 1               |